## 新 HP への投稿方法

Menu の「ログイン」から

2025/05/06

HP 管理人 小畠

1. HP URL とログイン (PC 版)

<u>https://sodetennis.cloudfree.jp</u> よりホーム画面を表示させます。

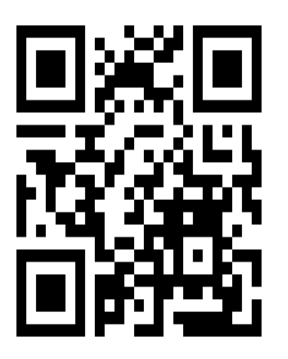

| <b>既存ユーザのログイン</b><br>ユーザー名またはメールアドレス |
|--------------------------------------|
| sodetennis                           |
| パスワード                                |
|                                      |

所定のユーザー名、パスワードを入力します。

2. ログインできたらダッシュボードを表示させます。

| 🚯 🙋 袖ケ浦テニスクラブ 🖌 カスタマイズ           | Ψ 0 | ╋ 新規 | 🖉 固定ページを編集 |
|----------------------------------|-----|------|------------|
|                                  |     |      |            |
|                                  |     |      |            |
| <u>袖ケ浦テニスクラブ</u><br>Members Only |     |      |            |

袖ケ浦テニスクラブにマウスを合わせてダッシュボードを選びます。

3. 左メニューの 📌 「投稿」から「投稿を追加」を選びます。

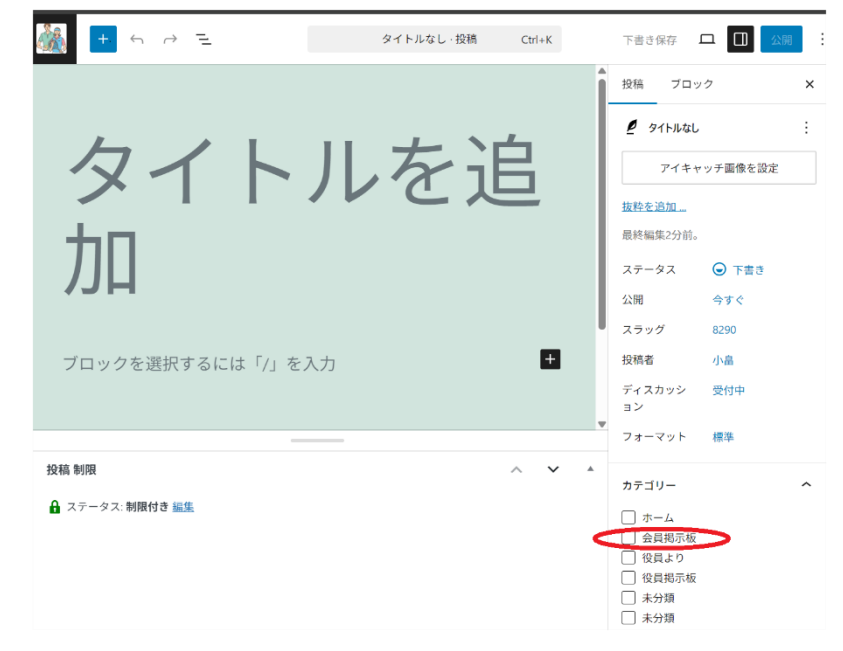

右下 Menu からカテゴリーで「会員掲示板」 を選び、タイトルを追加します。

Enter を押すとタイトルが確定し、本文入 力に入ります。 4. 本文の修飾

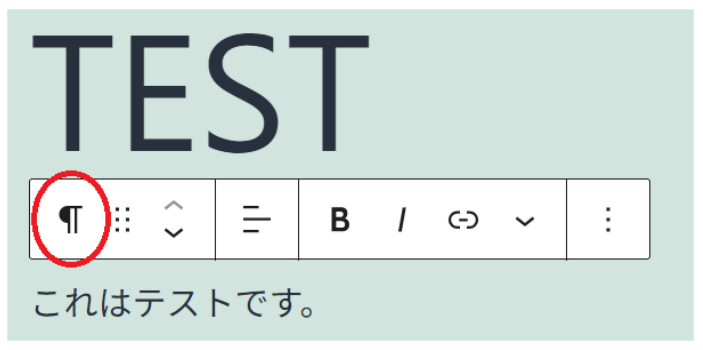

左の画面で一番左 Menu の逆 Pをクリックして段 落文字の修飾をしてみましょう。

5. 文字色の変更

| 🍇 <mark>+</mark> ∽ →                          | E .   | TEST · 投稿 Ctrl+K                        | 下書き保存 🗖 🛄 公開 :                                                                                      |
|-----------------------------------------------|-------|-----------------------------------------|----------------------------------------------------------------------------------------------------|
| TES                                           | Т     |                                         | 投稿         ブロック         ×           ¶         段落<br>すべての文章の基本の構成ブロック<br>です。            色         :: |
| <ul> <li>¶ :: ↓ =</li> <li>ブロックを選択</li> </ul> |       | 色が選択されていません                             | <ul> <li>◇ テキスト</li> <li>● 背景</li> <li>◇ リンク</li> </ul>                                             |
|                                               | •     | 7-7<br>● ● ● ● ● ● ● ● ●<br>● ● ● ● ● ● | タイポグラフィ     …       サイズ (PX)     …       デフォルト     ~                                                |
|                                               | Hex ~ |                                         | マイス     +       高度な設定     へ       HTML アンカー                                                         |

右 Menu から「色」「テキ スト」を選ぶと文字の色選 択の画面になります。

市松模様をクリックする と左図のようにカラーチ ャートが出てきます。

所望の文字色を選びます。 同様にして背景、文字タイ ポ、サイズも選択できます。

6. 記入が終わったら右上にある Menu の「表示」アイコンからプレビューを選んで表示させてみます。

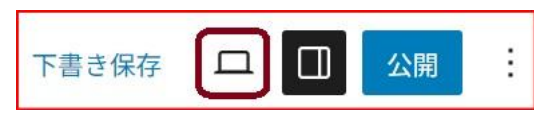

これで良ければ「公開」を選んで公開します。 もし気に入らなければトップメニュー左上の左向き矢印を選ん で元に戻すことができます。。

- このとき必ず「非公開」(サイトの管理者と編集者にだけ表示されます)を選んでください。さもないと会員以外も見ることができてしまいます。
- これで「会員掲示板」の一番上に投稿記事が表示されました。
   公開後も作成者の下にある「編集」をクリックすることで再編集したり削除するすることが可能です。

## スマホを使った投稿方法

## 1. HP URL とログイン

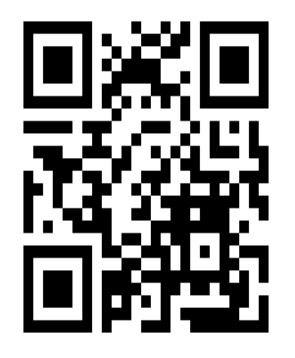

| ユーザータまたはメールアドレ     | z    |
|--------------------|------|
| - / 16/LB/ /// 1// | ~    |
| ペスワード              |      |
|                    | ۲    |
| ログイン状態を保存する        | ログイン |

2. ログインできたら

| 18:05                      | ul ବ 👪             |
|----------------------------|--------------------|
| <b>11 11 11 11</b>         |                    |
| 袖ケ浦テニスクラブ<br>Members Only  | ×<br>= =<br>-      |
|                            |                    |
| 本サイトは習志野市袖ヶ<br>を主に使用して活動する | 浦テニスコート<br>「袖ヶ浦テニス |

読み取ってログイン画面を表示させます。

<u>https://sodetennis.cloudfree.jp</u> または左記 QR Code を

WordPress ログイン画面が表示されます。

所定のユーザー名、パスワードを入力します。

左上のダッシュボードアイコンをタップしてダッシュボードを表示さ せます。

ダッシュボードでは概要、アクティビティ、最近の投稿、最近のコメン トなどをまとめてみることができます。

+ をタップするとメディアの追加をすることができます。

● 鉛筆をタップすると投稿の編集ができます。

3. 会員掲示板に新規投稿してみましょう。「投稿」・「投稿を追加」を選びます。

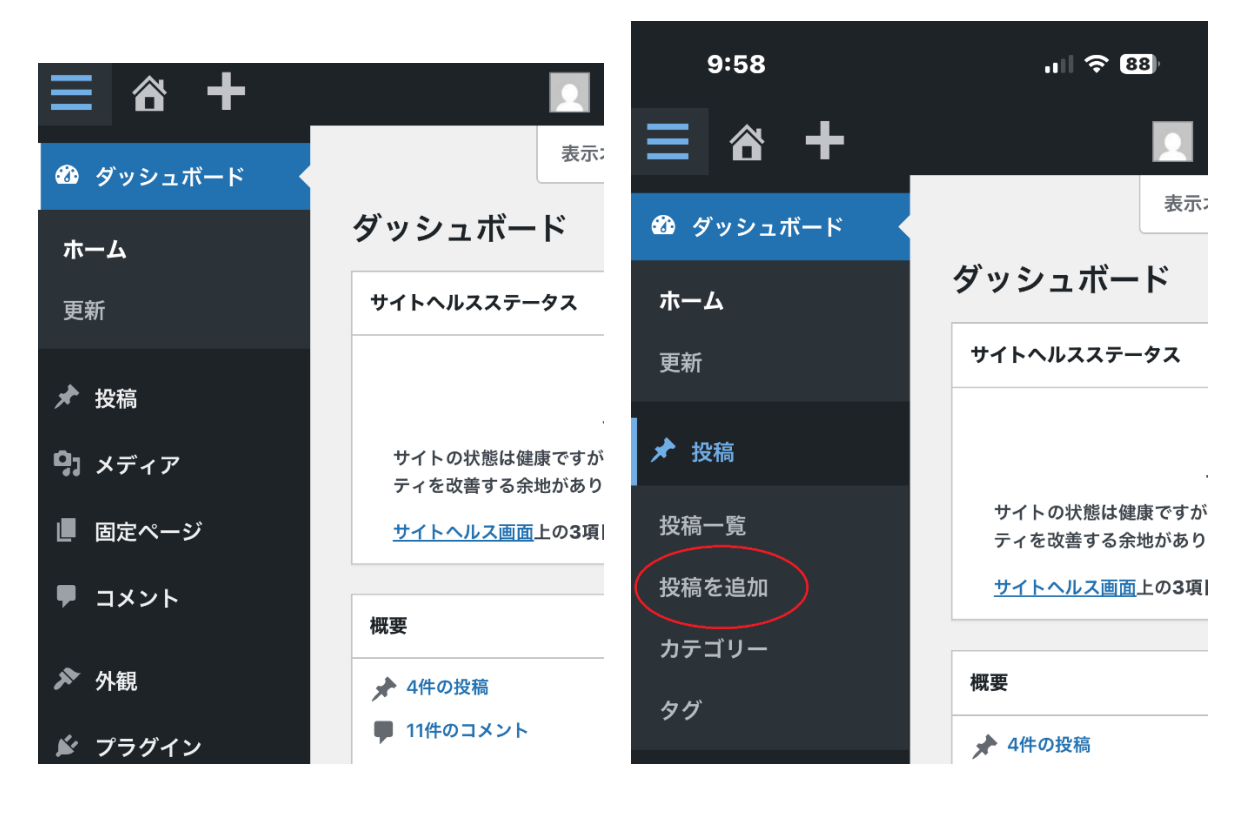

| 9:58 .11 🗢 88                                 | 9:58 .il 🗢 🛙                                                                  | 8 |
|-----------------------------------------------|-------------------------------------------------------------------------------|---|
| ≡ ở + □                                       | <b>≡ ☆ +</b>                                                                  |   |
| + 三 命 プレビュー 🔲 公開 :                            | + 三 命 プレビュー 🗍 公開                                                              | : |
|                                               | ¶ = B / ⇔ ~ :                                                                 |   |
| タイトルを追<br>加<br><sup>ブロックを選択するには「」」を入力</sup> + | テスト                                                                           |   |
|                                               | これはテストです                                                                      |   |
| 投稿 制限 へ ∨ ▼                                   | sodetennis.cloudfree.jp — $ \mathcal{T} \exists \mathcal{T} \land \neg \land$ |   |

4. 記事を作成します

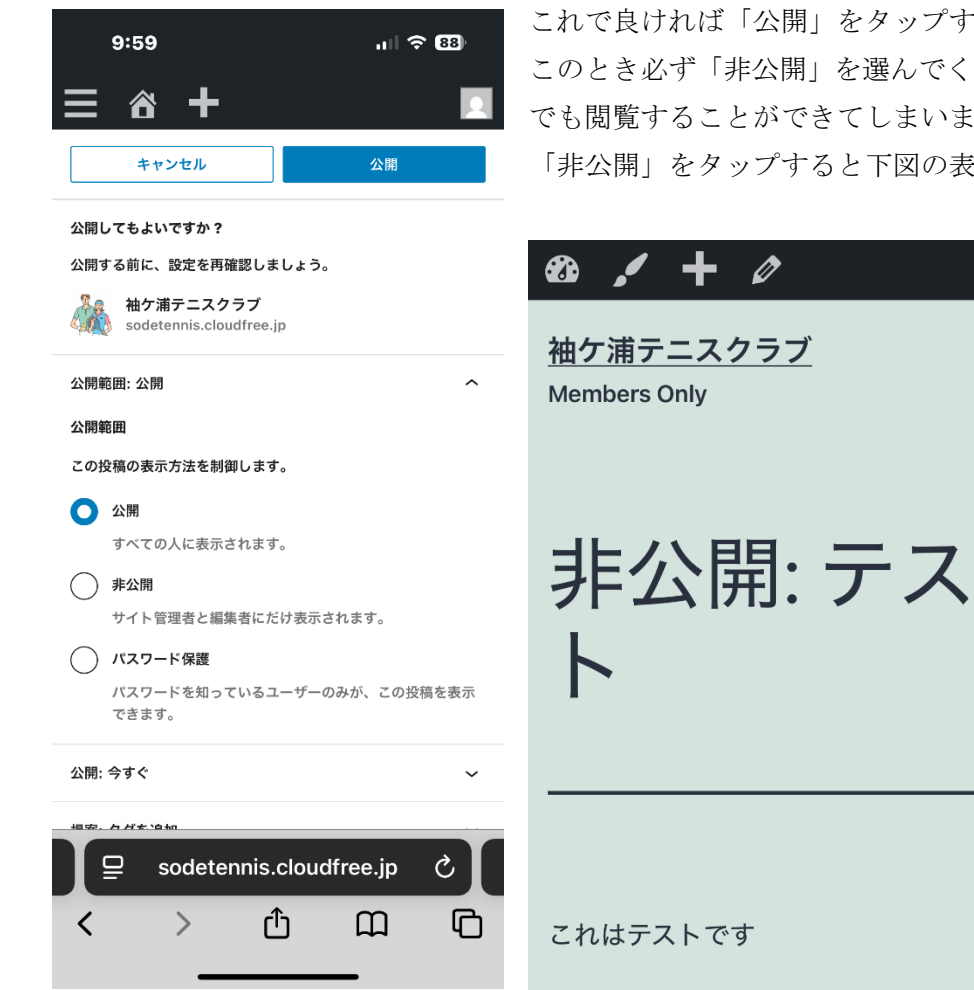

非公開というのはログインしない限り見ることができないという意味です。

これで良ければ「公開」をタップすると左の画面になります。 このとき必ず「非公開」を選んでください。さもないと会員以外の誰 でも閲覧することができてしまいます。 「非公開」をタップすると下図の表示になります。

> × =

≡ ュ

5. コメントの追加をしてみましょう。(例:コート状況にコメント)

| 88 🖍 🕂 🖉   |       | ログイン後「メニュー」から所望のページを開きます。        |
|------------|-------|----------------------------------|
|            | 閉じる 🗙 | <u>すか</u> ? ※ が付いている欄は必須項目で<br>す |
| <u>ホーム</u> |       | コメント ※                           |
| 会員揭示板      |       |                                  |
| コート状況      |       | ました。                             |
| 当番表        |       |                                  |
| 活動記録       |       |                                  |
| 資料         |       |                                  |
| 役員連絡事項     |       | コメントを送信                          |
| 外部リンク      |       | sodetennis.cloudfree.jp ープライベート  |
|            |       |                                  |

ここでは「コート状況」をタップします。

一番下までスクロールすると上右図のコメント BOX が現れますので、必要なコメントを記入します。 「コメントを送信」をタップするとコート状況の固定ページの一番上に当該コメントが表示されます。

投稿したコメントも「編集」をタップすることでいつでも編集できます。 削除する場合には「ゴミ箱に移動」をタップして「更新」をタップすることで削除できます。

6. ダッシュボードで新規投稿を選んだ場合、会員掲示板のトップに投稿が来るようにしてあります。

7. 尚固定ページの編集もダッシュボードからすることができますが制限が多いためお勧めしません。